## Anleitung zur Einrichtung von Kurzarbeit in ELV-TimeMaster

Die Kurzarbeit kann in ELV-TimeMaster über anwenderdefinierte Abwesenheiten berücksichtigt werden. Hierbei muss die Abwesenheit in den Programmparametern (unter Einstellungen) über die Schaltfläche "Abwesenheiten definieren" ab einem freien Eintrag bzw. ab der Position 16 wie folgt eingetragen werden:

| Abwesenheiten definieren |      |                  |         |          |           |                             |           |                          |                   |            |
|--------------------------|------|------------------|---------|----------|-----------|-----------------------------|-----------|--------------------------|-------------------|------------|
|                          | Nr 🔺 | Abwesenheit      | Kennung | Art      | Bewertung | Auch an arbeitsfreien Tagen | Priorität | Höhere Prio als Feiertag | Dauer automatisch | Begrenzung |
|                          | 16   | Home Office      | HO      | bewerten | 100       | nein                        | 0         | nein                     | nein              | ohne       |
|                          | 17   | Pausengutschrift | PG      | bewerten | 100       | nein                        | 0         | ja                       | nein              | ohne       |
|                          | 18   | Kurzarbeit       | KA      | bewerten | 100       | nein                        | 0         | nein                     | ja                | ohne       |

Die Abwesenheit wird dann wie gewohnt pro Mitarbeiter (analog zur Eingabe von Urlaub oder Krankheit) mit einer Stundenanzahl von 00:00 erfasst.

Ohne vorliegende Arbeitszeit wird bei der Zuordnung von Kurzarbeit die Sollzeit komplett ausgeglichen. Arbeiten die Mitarbeiter jeden Tag weniger als die hinterlegte Sollzeit, so erfolgt automatisch ein Ausgleich der Differenz zur Sollzeit. Hierfür muss in dem Abwesenheitsgrund der Parameter "Dauer automatisch ermitteln" aktiviert werden (siehe nachfolgende Abbildung).

| Abwesenheit editieren                | ×                    |
|--------------------------------------|----------------------|
| Abwesenheit                          |                      |
| Beschreibung Kurzarbeit              |                      |
| Kennung KA                           |                      |
| Bewertung bewerten ~                 |                      |
| Wert (%) 100                         |                      |
| Höhere Priorität als ein Feiertag    |                      |
| Auch an arbeitsfreien Tagen          |                      |
| Dauer automatisch ermitteln          |                      |
| Begrenzung ohne 🗸                    |                      |
| Max. Anzahl 🛛 🛛 🗸 🗸 🗸 🗸 🗸 Тад(е) 🛛 🗸 |                      |
| Priorität 0                          | Abwesenheiten        |
|                                      | V Kurzarbeit         |
| Hilfe <u>O</u> K <u>A</u> bbrech     | en Anwenderdefiniert |

Eine Auswertung der Abwesenheiten erhalten Sie über die Abwesenheitsliste (unter Auswertung->Abwesenheitsliste über die Menüleiste). Hier können benötigte Abwesenheiten über die Schaltfläche "Abwesenheit" aktiviert oder deaktiviert werden.

Die Kurzarbeit sollte hier über einen Doppelklick dazu geschaltet werden!

Hinweis

Der Parameter "Dauer automatisch ermitteln" steht bei einem SmallBusiness System nicht zur Verfügung. In dem Fall muss die Abwesenheit an Tagen an denen Mitarbeiter zusätzlich gearbeitet haben separat mit Eingabe der Stunden erfolgen.

Alternativ wäre ein kostenpflichtiges Update auf ein Komplettsystem möglich.